# How to View Satisfactory Academic Progress in ctcLink

This guide will show you how to view satisfactory academic progress in ctcLink.

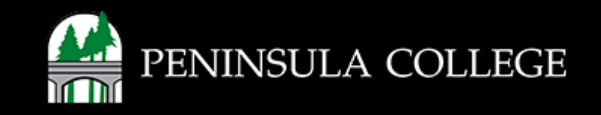

#### What is Satisfactory Academic Progress?

Satisfactory Academic Progress (SAP) is used to define successful completion of coursework to maintain eligibility for student financial aid. Federal regulations require this institution to establish, publish and apply standards to monitor your progress toward completion of your certificate or degree program. If you fail to meet these standards, you will be placed on financial aid warning or suspension. Completion toward your program is measured by GPA, time frame to completion, and percentage of courses you attempt to complete.

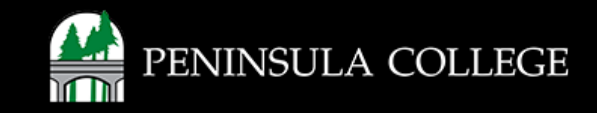

### **Proceed to ctcLink:**

1. Open web browser and go to the <u>ctcLink Mobile Site</u> OR open the ctcLink app on your mobile device.

| 9             |              |                  | Q            |                   |  |
|---------------|--------------|------------------|--------------|-------------------|--|
| ctcLink Login | Canvas       | Course Catalog   | Class Search | Academic Calendar |  |
| â             | 2            | ×                | 6            |                   |  |
| PC Website    | Student Life | Pirate Athletics | Facebook     | YouTube           |  |
| 825           | Ø            | (1)              |              |                   |  |

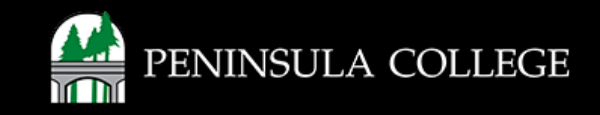

## Navigate to ctcLink Login Portal:

2. Select/Tap on the **ctcLink Login Tile.** 

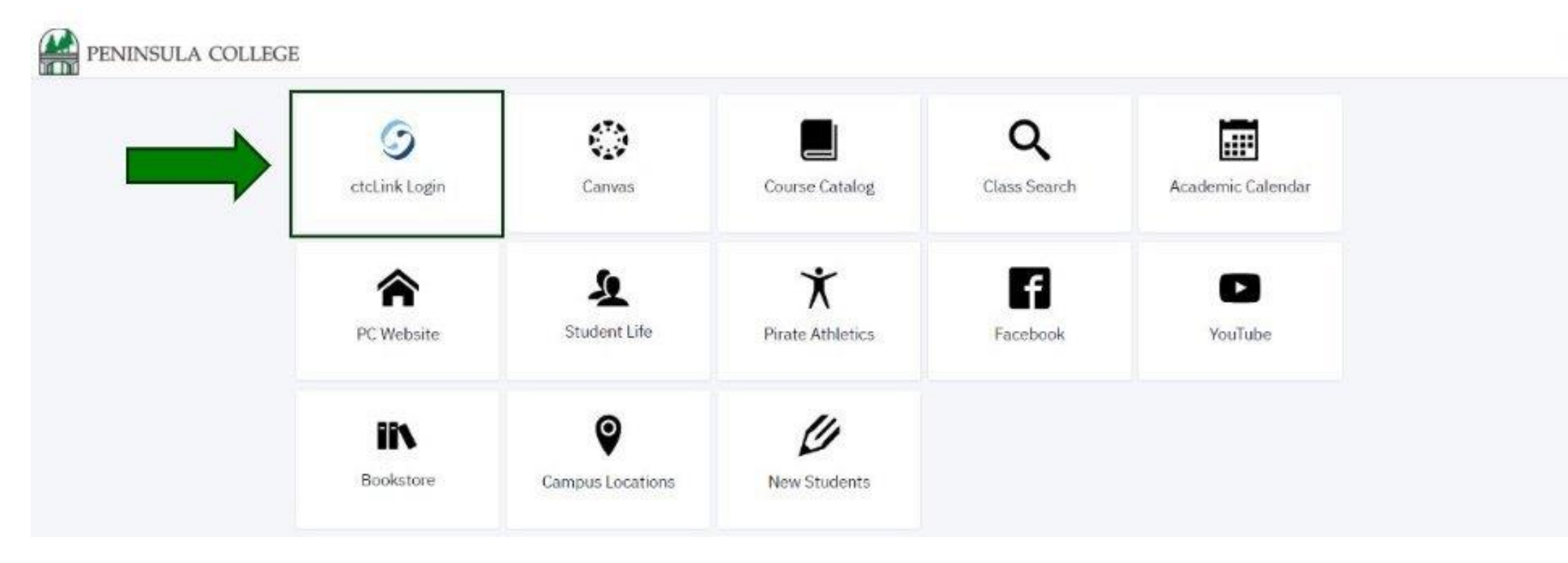

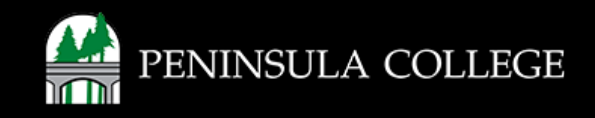

٥

#### Log in to ctcLink:

3. Log in to ctcLink.

|                  | <b>OctcLink</b>                                   |  |  |  |  |
|------------------|---------------------------------------------------|--|--|--|--|
| Was              | hington State Community and<br>Technical Colleges |  |  |  |  |
| ctcLink          | ID                                                |  |  |  |  |
| 1                |                                                   |  |  |  |  |
| Passwo           | rd                                                |  |  |  |  |
| C Kee            | p me signed in                                    |  |  |  |  |
|                  | Sign in                                           |  |  |  |  |
| Reset Pa         | assword                                           |  |  |  |  |
| Unlock /<br>Help | Account                                           |  |  |  |  |
| Ho               | w to Enable Screen Reader Mode                    |  |  |  |  |
|                  | Activate Your Account                             |  |  |  |  |

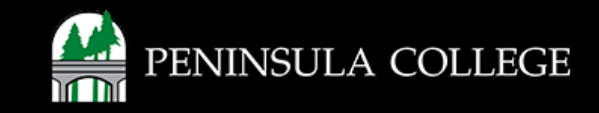

## **Expand Financials:**

4. On the left, select **Financials** to expand the menu.

| PININSULA COLLEGE | Dashboard                                           |               |                        | ٩                  |
|-------------------|-----------------------------------------------------|---------------|------------------------|--------------------|
| A Dashboard       | Hello                                               | General Acade | emica Pinonciata       | 王章 Edit My Widgets |
| Schedule          | Message of the Day                                  |               | Inbox                  | 2                  |
| Class Information | · ·                                                 |               | Wat have no mercane    |                    |
| S Enrolment       | · .                                                 |               | The last in the second |                    |
| Academics         | Shopping Cart SPRING 2025                           | ß             | To Dos 🔳               | 2                  |
| E Financials      | Vou have no classes in your shopping cart.          |               | FAFSA Received         | 5                  |
| Admissions        | *                                                   |               |                        |                    |
| Hy Information    | Wait List SPRING 2025                               |               | Tasks                  | 2                  |
| B My Profile      | <ul> <li>Yow have no wait listed closes.</li> </ul> |               | You have no Tasks.     |                    |
| Public Links      | · • ·                                               |               |                        |                    |
| 🗂 Futsite         |                                                     |               | Holds 1                | Ø                  |
|                   |                                                     |               | Advising Hold          | ×                  |
|                   |                                                     |               | D <sub>2</sub>         |                    |

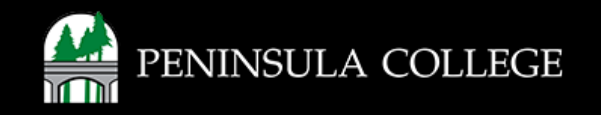

# Select Satisfactory Academic Progress:

5. Select Satisfactory Academic Progress from list of options.

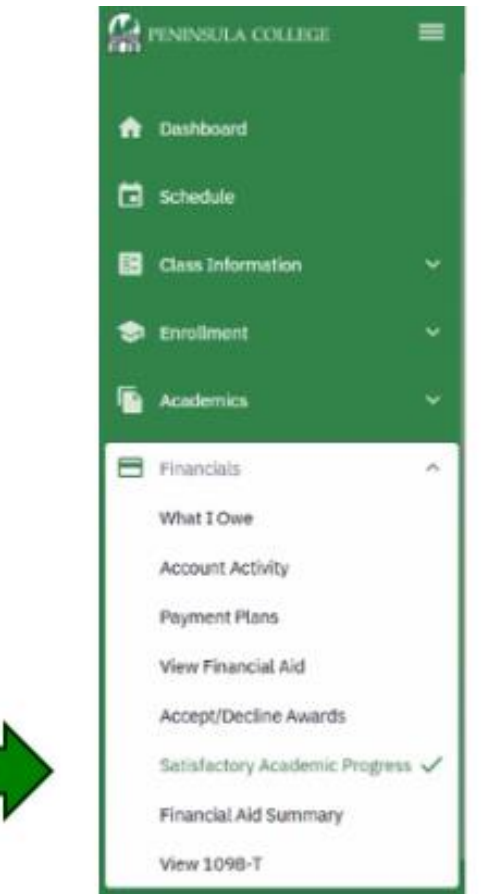

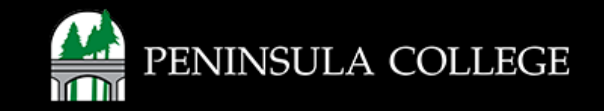

## **Review Satisfactory Academic Progress:**

6. You will now see a summary of financial aid listed for the year.

| PENINSULA COLLEGE                           | Satisfactory Academic Prog                                                                                                    | fress                                                                                                    | *                             |  |  |  |
|---------------------------------------------|----------------------------------------------------------------------------------------------------|----------------------------------------------------------------------------------------------------|-------------------------------|--|--|--|
| Dashboard     Schedule                      | SAP PAGE INFORMATION<br>Satisfactory academic progress (SAP<br>monitor your progress toward compl<br>time frame to completion, and perce | SAP PAGE INFORMATION<br>Satisfactory academic progress (SAP) is used to define successful completion of coursework to maintain eligibility for student financial aid. Federal regulations require this institution to establish, publish and apply standards to<br>monitor your progress toward completion of your certificate or degree program. If you fail to meet these standards, you will be placed on financial aid warning or suspension. Completion toward your program is measured by GPA,<br>time frame to completion, and percentage of courses completed you attempt. |                               |  |  |  |
| E Class Information                         | Career:<br>Undergraduate                                                                                                    |                                                                                                    |                               |  |  |  |
| 📚 Enrollment                                | PERIOD                                                                                                    | PROGRAM                                                                                                    | PROGRESS                      |  |  |  |
| Academics                                   | FALL 2023                                                                                                    | Academic                                                                                                    | Meets SAP                     |  |  |  |
| Financials What I Owe                       | WINTER 2024                                                                                                    | Professional Technical                                                                                                    | Meets SAP                     |  |  |  |
| Account Activity Payment Plans              | > SPRING 2024                                                                                                    | Professional Technical                                                                                                    | X Acad Plan-Manually Assigned |  |  |  |
| View Financial Aid<br>Accept/Decline Awards | > FALL 2024                                                                                                    | Professional Technical                                                                                                    | Meets SAP                     |  |  |  |
| Satisfactory Academic Progress              | WINTER 2025                                                                                                    | Professional Technical                                                                                                    | Meets SAP                     |  |  |  |
| View 1098-T                                 | SPRING 2025                                                                                                    | Professional Technical                                                                                                    | Meets SAP                     |  |  |  |

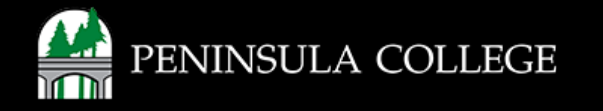

#### Success:

7. Done! You reviewed your Satisfactory Academic Progress.

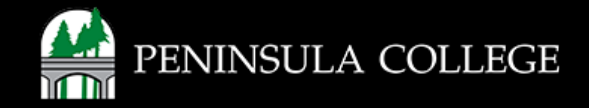

#### **Financial Aid Questions?**

If you have questions about your financial aid award, please contact (360) 417-6390 or email us at <u>financialaid@pencol.edu</u>

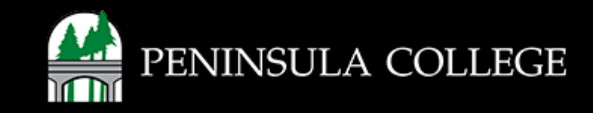

If you have any questions or need further assistance, contact the IT Help Desk at (360) 417-6565 or <u>helpdesk@pencol.edu</u>

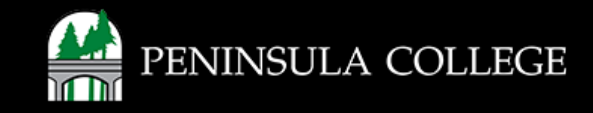